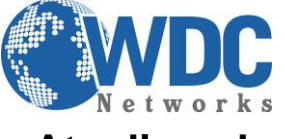

Atualização de Firmware - Grandstream Atualizando o firmware dos Telefones IPs (GXP32xx), via TFTP.

**Descrição:** É importante manter os equipamentos sempre atualizados, pois alguns firmwares anteriores apresentaram "BUG" e por isso foram desenvolvidos novos firmwares para corrigir esses problemas e agregar no equipamento novas facilidades e funcionalidades, lembrando que há duas formas de atualização de firmware, via TFTP e HTTP.

**Recomendações:** No momento da atualização via TFTP recomendamos que seja feita via LAN ou diretamente no equipamento, porque se for feita pela WAN (conexão externa), a atualização pode ser interrompida por queda de serviço na rede, por exemplo, e isso pode causar no travamento/ou equipamento pode não mais funcionar, ou seja, no momento da atualização não pode ocorrer queda de comunicação entre o servidor e o equipamento que está sendo atualizado.

#### 1º Passo, baixar o firmware no site da Grandstream

□ <u>http://www.grandstream.com/support/firmware</u>

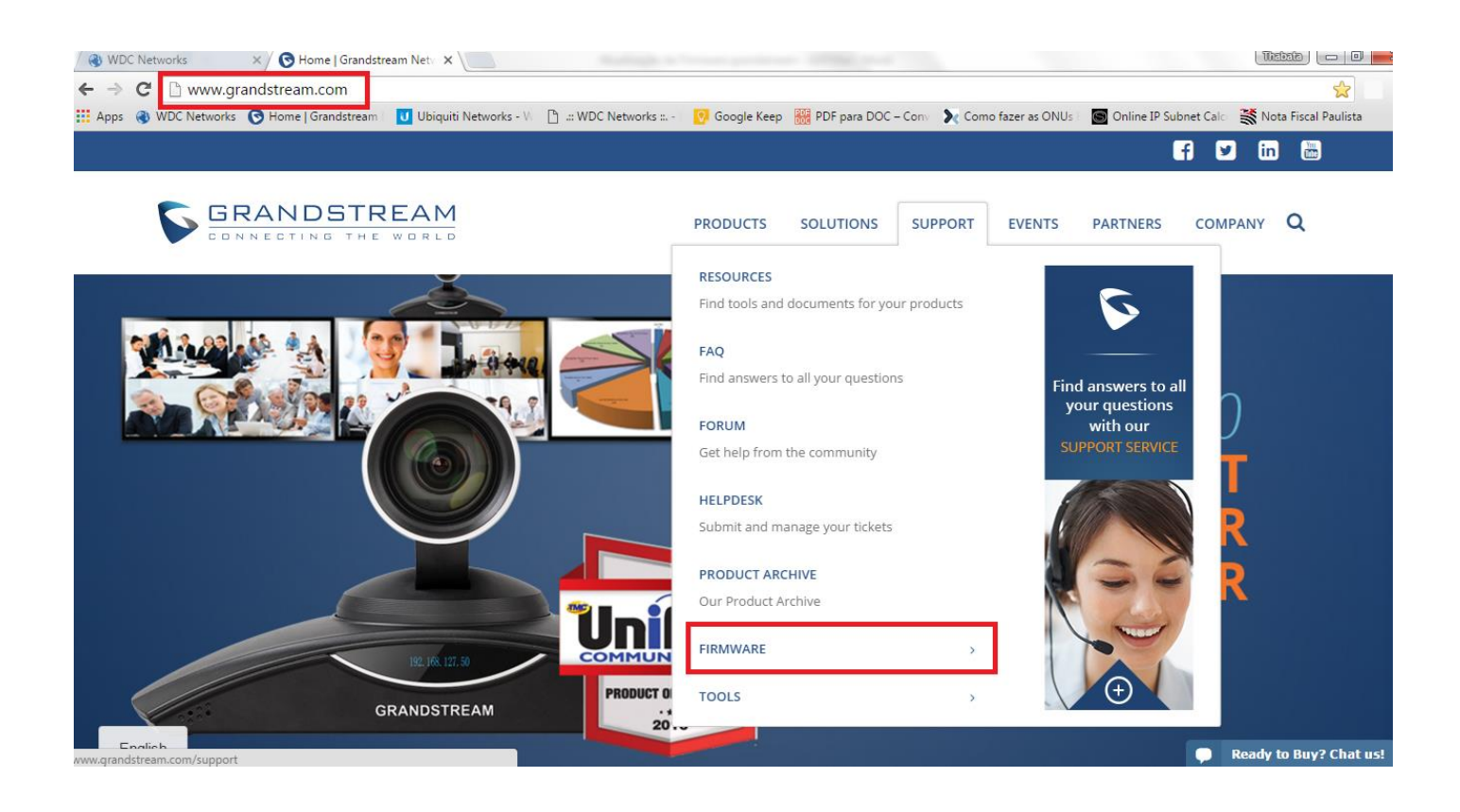

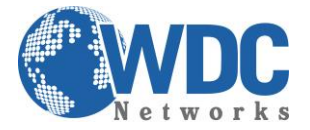

# Atualização de Firmware - Grandstream

| GRANDSTREAM                |                           |               | PRODUCTS SOLUTIONS SUPPORT EVENTS | PARTNERS COMPANY Q       |  |  |
|----------------------------|---------------------------|---------------|-----------------------------------|--------------------------|--|--|
|                            |                           | HD Video C    | conterencing System               |                          |  |  |
| Model                      | Firmware Version          | Release Notes | HTTP Upgrade Server               | Beta Firmware            |  |  |
| GVC3200                    | GVC3200 1.0.1.65 1.0.1.65 |               | firmware.grandstream.com          | 1.0.1.68 <sup>BETA</sup> |  |  |
| GVC3202                    | 1.0.1.65                  | 1.0.1.65      | firmware.grandstream.com          | 1.0.1.68 <sup>BETA</sup> |  |  |
|                            | Audio Conferencing System |               |                                   |                          |  |  |
| Model                      | Firmware Version          | Release Notes | HTTP Upgrade Server               | Beta Firmware            |  |  |
| GAC2500 1.0.1.34           |                           | 1.0.1.34      | firmware.grandstream.com          | 1.0.1.40 <sup>BETA</sup> |  |  |
| IP Video/Multimedia Phones |                           |               |                                   |                          |  |  |
| Model                      | Firmware Version          | Release Notes | HTTP Upgrade Server               | Beta Firmware            |  |  |
| GXV3240                    | 1.0.3.92                  | 1.0.3.92      | firmware.grandstream.com          |                          |  |  |
| GXV3275                    | 1.0.3.92                  | 1.0.3.92      | firmware.grandstream.com          |                          |  |  |

## 2º Passo, descompactar o arquivo

Descompacte o arquivo com a última versão de firmware em um local de fácil acesso:

#### Ex: C:\Downloads\

| 3       |   | Abrir                                  |    |
|---------|---|----------------------------------------|----|
| Release |   | Abrir com o WinRAR                     |    |
|         |   | Extrair arquivos                       |    |
|         |   | Extrair aqui                           |    |
|         |   | Extrair para Release_GXV3275_1.0.3.92\ |    |
|         | ĸ | Scan for viruses                       |    |
|         | Κ | Move to Quarantine                     |    |
|         |   | Abrir com                              |    |
|         |   | Compartilhar com                       |    |
| а       |   | Restaurar versões anteriores           | a. |
|         |   | Enviar para                            |    |
|         |   | Recortar                               |    |
|         |   | Copiar                                 |    |
|         |   | Criar atalho                           |    |
|         |   | Excluir                                |    |
|         |   | Renomear                               |    |
|         |   | Propriedades                           |    |

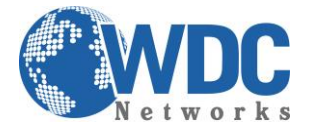

**Obs.:** Para fazer o upgrade de firmware é necessário um TFTP Server. Pode-se fazer o download gratuitamente no link <u>http://tftpd32.jounin.net/tftpd32\_download.html</u>

### 3º Passo, direcionando o arquivo no TFTP Server

□ Depois de instalado, configure o **TFTP Server**. Clique no campo "**Browser**" e selecione a pasta onde os arquivos do firmware estão.

|     | Tftpd32 by Ph. Jounin                                    |          |
|-----|----------------------------------------------------------|----------|
|     | Current Directory C:\Users\thabata.santos\Desktop\V0 💌   | Browse   |
| U.  | Server interface 10.10.10.1                              | Show Dir |
| II. | Tftp Server Tftp Client DHCP server Syslog server Log vi | ewer     |
| Ir  | Procurar Pasta                                           |          |
|     |                                                          |          |
| H   | Areaso Remoto                                            |          |
| Ш   |                                                          |          |
|     | Huawei - Treinamento                                     |          |
|     | IP FACIL - GRANDSTREAM                                   |          |
| ш   | Pessoal                                                  | elp      |
| Ч   | Release GXV3275 1.0.3.92                                 |          |
| I   | Release_GXV3275_1.0.3.92                                 |          |
| I.  |                                                          |          |
|     | OK Cancelar                                              |          |

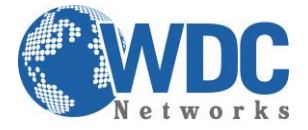

Atualização de Firmware - Grandstream

#### 4º Passo, configurando IP no TFTP Server

No campo "Server interface", selecione a interface de rede que fará a transferência dos arquivos.

| 🏘 Tftpd32 by Ph. Jounin                                        |                      |                    |           |  |  |  |
|----------------------------------------------------------------|----------------------|--------------------|-----------|--|--|--|
| Current Directory C:\Users\thabata.santos\Desktop\Rel - Browse |                      |                    |           |  |  |  |
| Server interface 10.10.10.1  Show Dir                          |                      |                    |           |  |  |  |
| Tftp Server Tftp 0                                             | Client DHCP server S | iyslog server 🛛 La | og viewer |  |  |  |
| peer                                                           | file                 | start time         | progress  |  |  |  |
| •                                                              | 111                  |                    | 4         |  |  |  |
|                                                                |                      |                    |           |  |  |  |
| About Settings Help                                            |                      |                    |           |  |  |  |

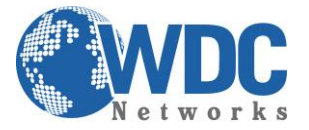

### 5° Passo, configurar o GXV32xx.

- □ Vá até a aba "MAINTENANCE" do Vídeo Fone, selecione a opção "Upgrade".
- Vá até a opção "Firmware Upgrade via" colocar o protocolo TFTP. No campo "Firmware Server Path" coloque o endereço IP de seu computador.

|                    | Enterprise Phone Administration Interface |               |                   |             |          | Englisn |
|--------------------|-------------------------------------------|---------------|-------------------|-------------|----------|---------|
|                    | Status                                    | Account       | Advanced Settings | Maintenance |          |         |
| 🔞 Network Settings |                                           |               |                   |             |          | 1       |
| 🧼 Wi-Fi Settings   |                                           |               |                   |             |          |         |
| Time Settings      |                                           |               | Firmware          |             |          |         |
| Web/SSH Access     |                                           | Firmwa        | re Upgrade Via :  | TFTP        | <b>•</b> |         |
| ≤<br>★ Ungrade     |                                           | Firmwa        | re Server Path :  | 10.10.10.1  |          |         |
| Ochemic            | Firmv                                     | vare HTTP/HTT | PS User Name :    |             |          |         |
| Syslog             | Firm                                      | nware HTTP/HT | TPS Password :    |             |          |         |

No campo "Firmware Upgrade and Provisioning", selecione a opção "Always Check for New Firmware".

| Automatic Upgrade :                     | No                           |
|-----------------------------------------|------------------------------|
| Automatic Upgrade Check Interval (m) :  | 10080                        |
| Hour of the Day(0-23) :                 | 1                            |
| Day of the Week(0-6) :                  | 1                            |
| Firmware Upgrade and Provisioning :     | Always Check at bootup 🛛 🔹 🕕 |
| Disable SIP NOTIFY Authentication :     | O Yes                        |
| Auto Reboot to Upgrade Without Prompt : |                              |
| Factory Reset :                         | Clear the SD card Reset      |
|                                         |                              |

Obs. Esse computador é o que está com o TFTP Server aberto. Depois de clicar no "Save and Apply", dar o reboot no equipamento com o TFTP Server aberto. O firmware começará a ser transferido.

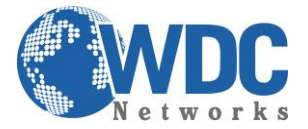

## Atualizando o firmware dos Vídeo Fones IPs (GXV32xx), via HTTP.

1º Passo, configurar o Vídeo Fone IP.

- □ Vá até a aba "MAINTENANCE" do Vídeo Fone, selecione a opção "Upgrade".
- Na opção "Firmware Upgrade via" colocar o protocolo HTTP. No campo "Firmware Server Path" coloque a URL: firmware.grandstream.com

|                                               | Enterprise Phone Administration Interface |               |                    |                          |   |
|-----------------------------------------------|-------------------------------------------|---------------|--------------------|--------------------------|---|
|                                               | Status                                    | Account       | Advanced Settings  | Maintenance              |   |
| 🔞 Network Settings                            |                                           |               |                    |                          | 0 |
| 🦚 Wi-Fi Settings                              |                                           |               |                    |                          |   |
| Time Settings                                 |                                           |               | Firmware           |                          | - |
| Web/SSH Access                                |                                           | Firmwa        | re Upgrade Via :   | HTTP                     | 2 |
|                                               |                                           | Firmwa        | re Server Path :   | firmware.grandstream.com |   |
| Upgrade Upgrade                               | Firm                                      | ware HTTP/HTT | PS User Name :     |                          |   |
| Syslog                                        | Fin                                       | mware HTTP/HT | TPS Password :     |                          |   |
| Logcat                                        |                                           | Firm          | vare File Prefix : |                          |   |
| <table-of-contents> Debug</table-of-contents> |                                           | Firmw         | are File Postfix : |                          |   |

No campo "Firmware Upgrade and Provisioning", selecione a opção "Always Check for New Firmware".

| Automatic Upgrade :                     | No                           |
|-----------------------------------------|------------------------------|
| Automatic Upgrade Check Interval (m) :  | 10080                        |
| Hour of the Day(0-23) :                 | 1                            |
| Day of the Week(0-6) :                  | 1                            |
| Firmware Upgrade and Provisioning :     | Always Check at bootup 🛛 🔹 🕕 |
| Disable SIP NOTIFY Authentication :     | □ Yes                        |
| Auto Reboot to Upgrade Without Prompt : |                              |
| Factory Reset :                         | Clear the SD card Reset      |
|                                         | Save                         |

**Obs.:** Depois de clicar no **"Save and Apply"**, dar o reboot no equipamento. **O firmware começará a ser transferido.** 

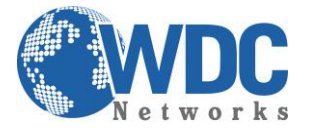

Atualização de Firmware - Grandstream

Para demais tutoriais, acesse: http://www.wdcnet.com.br/duvidas-tecnicas/